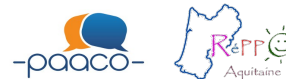

## FICHE CONSULTATION DIETETIQUE

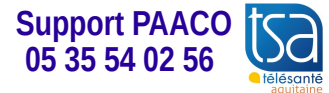

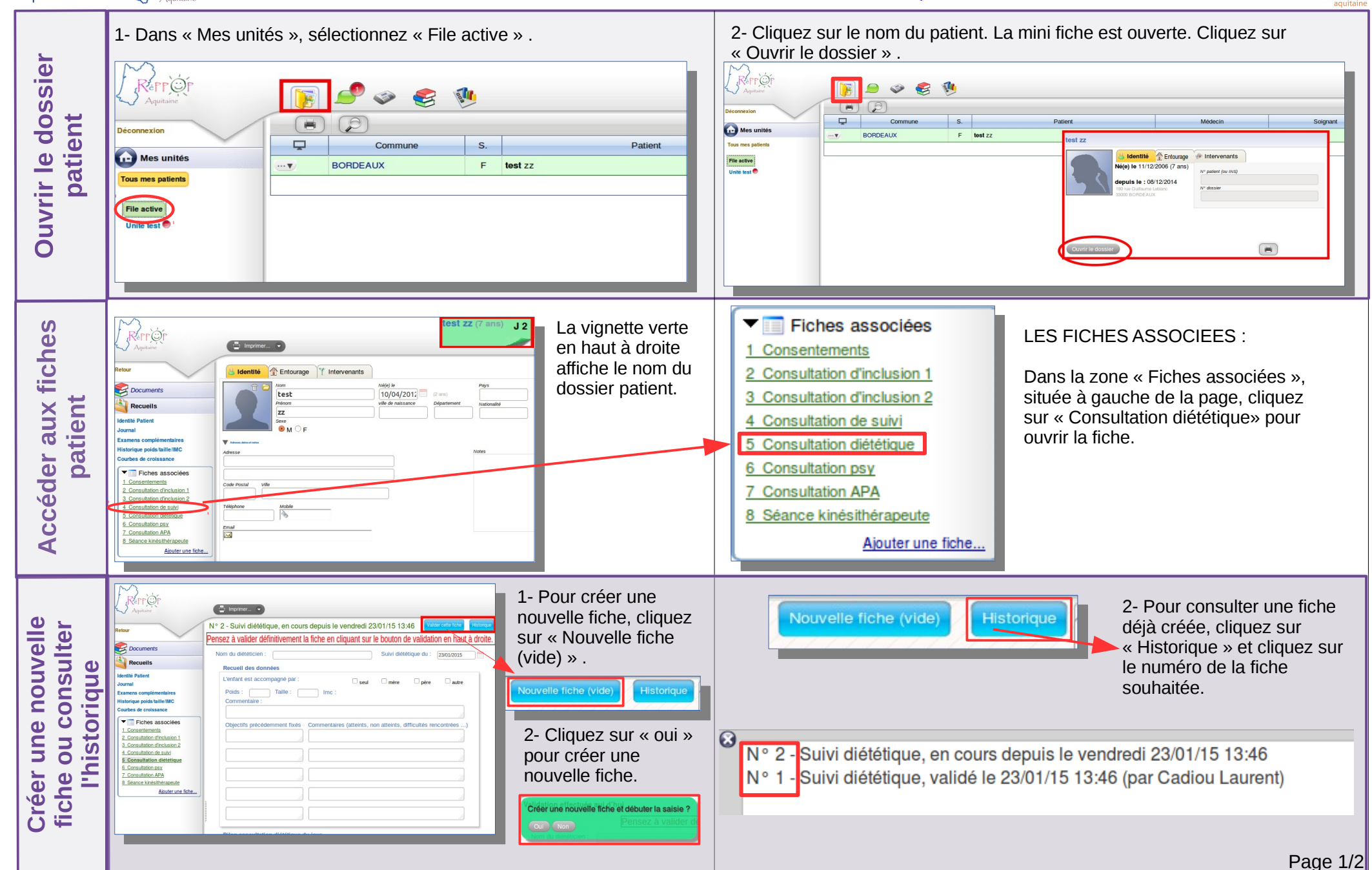

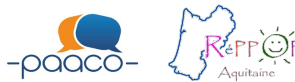

## FICHE CONSULTATION DIETETIQUE

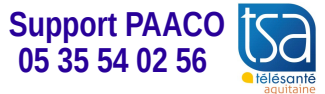

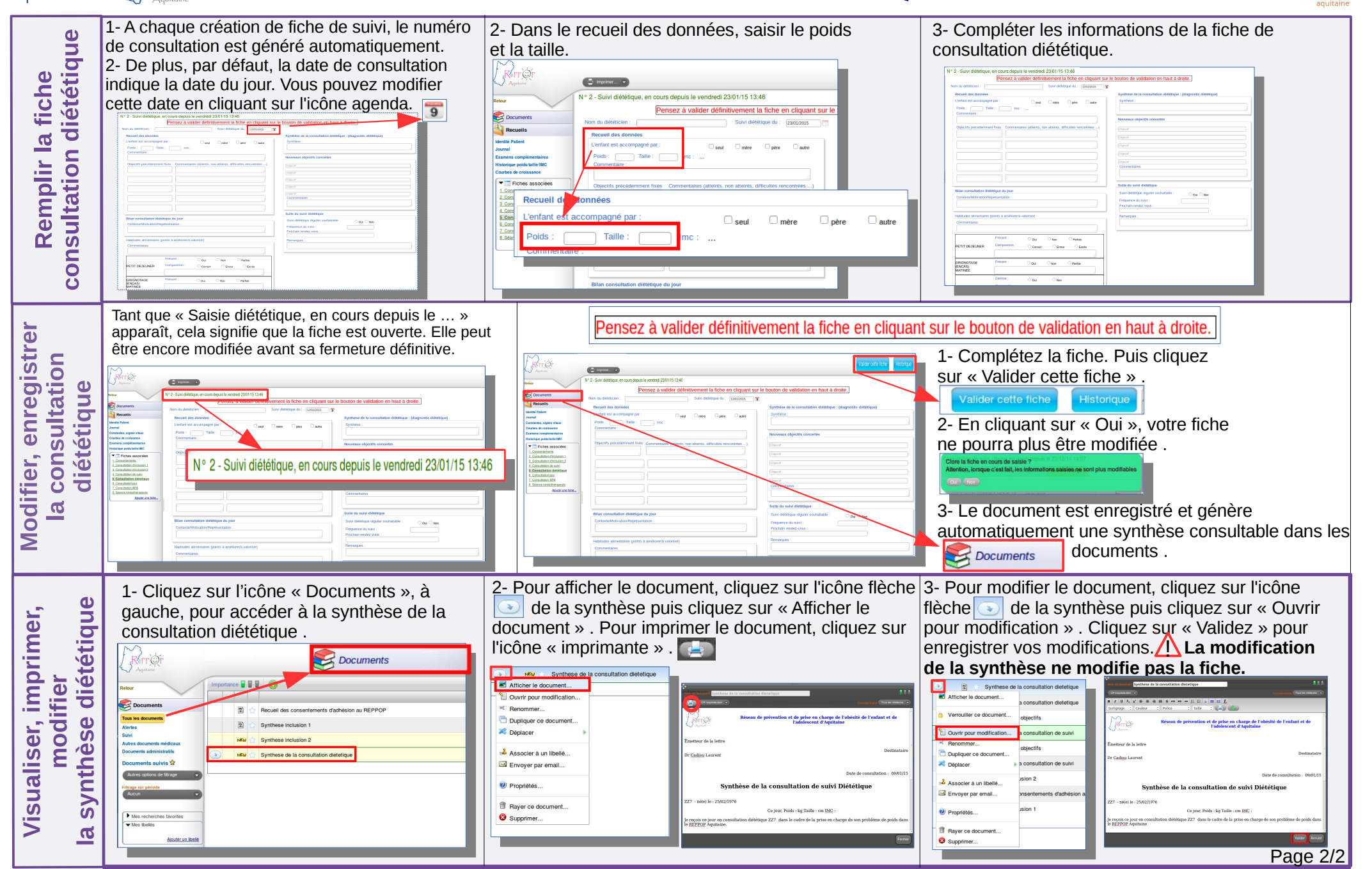